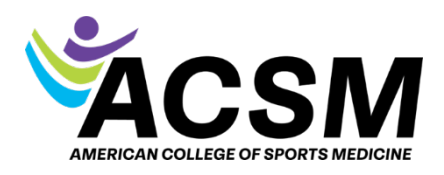

## How to Access Your Purchased Courses

- To access your courses, log into <u>https://link.edgepilot.com/s/0361c186/\_I19\_ymOwUOpEefbASsjzw?u=http://www.acs</u> m.org/.
- 2. Once you log in you will be taken to your MemberHub area (if you are not taken directly there, click on MemberHub in the top menu bar).

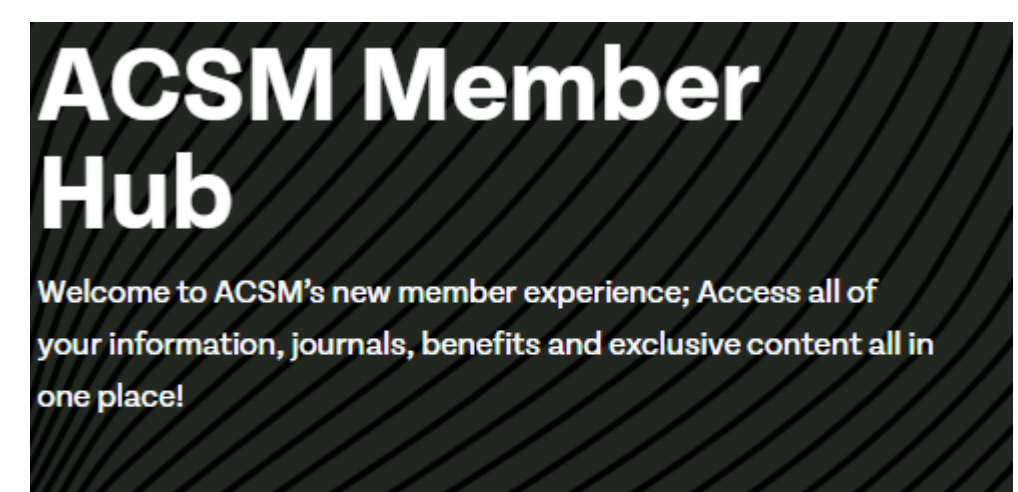

**View My Member Profile** 

- 3. Scroll down a bit to the Access Your Information box.
- 4. To access your online courses, click on My Online Courses.

## **Access Your Information**

## Membership

- View My Memberships
- Edit my Member Profile
- View My Committees
- My Purchases

## **Certification and Education**

- View my Certifications
- CEC Dashboard & Report CECs
- My Online Courses
- My Applications

View Member Directory 🧷

This will take you to the online course platform where you can complete your courses. You can either click your name in the upper right corner to access your courses or scroll down on the main page.